# HAMPARAN ELEKTRONIK

## 2.2.1 PENGERTIAN HAMPARAN ELEKTRONIK

Aturcara hamparan elektronik menyusun, manipulasi dan menggraf maklumat numerik. Suatu ketika dahulu, hamparan digunakan secara eksklusif oleh akauntan, tetapi sekarang digunakan secara meluas oleh orang ramai dalam setiap bidang. Guru merekodkan gred pelajar. Pelajar merekodkan gred mereka dan mengira purata gred. Juruanalisis kewangan menilai trend pasaran saham. Pelatih peribadi merekodkan kemajuan pelanggan mereka. Profesional pemasaran menilai trend jualan.

Tiga aturcara hamparan yang meluas digunakan ialah *Microsoft Excel, Corel Quattro dan Lotus 1-2-3.* 

Modul ini akan memberi tumpuan kepada penggunaan hamparan elektronik *Microsoft Excel* 

**EXCEL** ialah program hamparan yang membolehkan anda menguruskan data, menyelesaikan pengiraan, membuat keputusan, menyediakan graf dan menyediakan laporan profesional. Program **EXCEL** terdapat TIGA bahagian utama.

- Lembaran kerja Lambaran kerja membolehkan anda memasukkan, mengira, manipulasi dan analisis data seperti nombor dan teks.
- **Graf** Grafik carta yang mempersembahkan data. Excel boleh menghasilkan carta 2D dan 3D seperti graf kolum, carta pie dan lain-lain format graf.

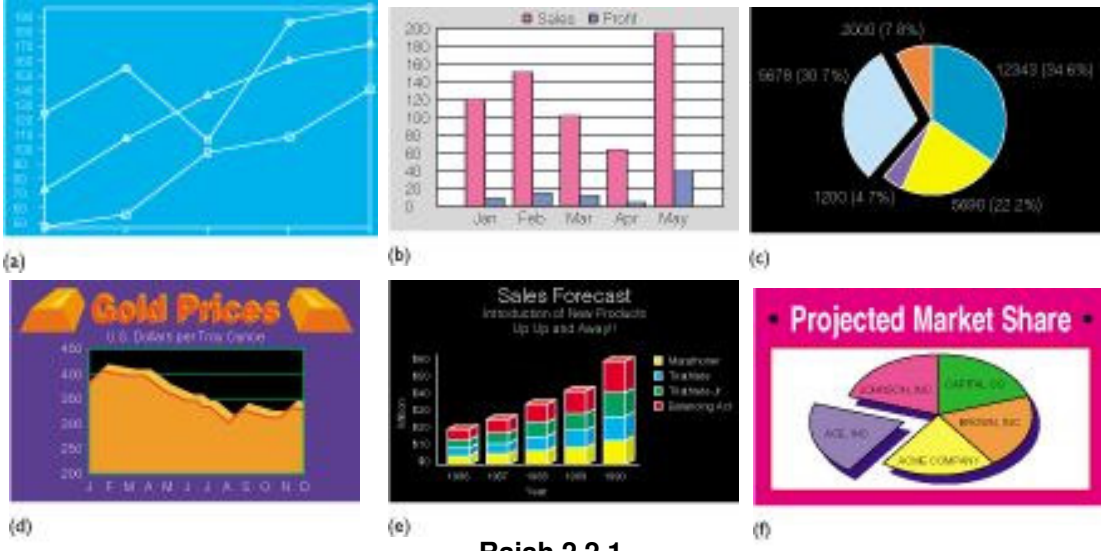

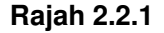

• **Pangkalan Data** – Excel dapat menguruskan data contoh jika anda memasukkan data baru dalam lembaran kerja, excel akan sisih, mencari data dengan tepat dan memilih data mengikut kriteria.

## 2.2.2 Kemahiran Asas

Dengan menggunakan satu set komputer yang mempunyai perisian Microsoft Office, anda diminta membuka aplikasi Excel. Sila ikuti langkah seperti di bawah :

- 1. Klik *Start* pada Taskbar
- 2. Klik program
- 3. Klik Microsoft Excel

Microsoft Excel memaparkan workbook yang kosong seperti rajah di bawah:

| Microsoft Excel - Book1                              |                                       |
|------------------------------------------------------|---------------------------------------|
| File Edit View Insert Format Tools Data Window Help  | Type a question for help              |
|                                                      |                                       |
|                                                      |                                       |
|                                                      | H   I   H   H   H   H   H   H   H   H |
|                                                      |                                       |
| 2                                                    |                                       |
|                                                      |                                       |
| Bar Menu Ikon Menu                                   | Huruf Kolum                           |
|                                                      |                                       |
| 7                                                    |                                       |
| 8                                                    |                                       |
| 9                                                    |                                       |
|                                                      |                                       |
| 12 Nombor Dorig                                      |                                       |
| 13 INOIIIDOI Dalls                                   |                                       |
| 14                                                   |                                       |
| 16                                                   |                                       |
| 17                                                   |                                       |
| 18                                                   |                                       |
| 19                                                   |                                       |
| 20 Tab Lembaran                                      |                                       |
|                                                      |                                       |
| 23                                                   |                                       |
| 24                                                   |                                       |
|                                                      |                                       |
| I                                                    |                                       |
| Ready                                                |                                       |
| 🕂 Start 🛛 🧭 🖏 🕨 🙆 🗍 🕅 MODUL 🤌 Comput 🔂 Excel 🛛 👼 Exc | el U 💆 Docume 🛛 📉 Micro 👘 🖓 🎣 🔂 17:18 |

Rajah 2.2.2

Tetingkap *Microsoft Excel* mengandungi pelbagai fitur yang dapat membantu anda melakukan kerja dengan lebih cekap. Ia mengandungi bar tajuk (*title bar*), bar menu, toolbar, bar formula, tetingkap lembaran kerja, tab lembaran dan status bar.

Apabila *Microsoft Excel* dimulakan ia akan membina buku kerja baru yang kosong – dipanggil *Book 1*. Di dalam buku kerja mengandungi helaian dipanggil *worksheet*. Dalam setiap helai kerja, anda boleh memasukkan sebarang nombor dan carta sebagai data. Setiap helaian kerja wujud di atas tab helaian (*sheet tab*) di bawah buku kerja.

| LATIHAN 2.2.1 | 1. | Bolehkan anda menyediakan lebih daripada satu<br>lembaran dalam satu fail? |
|---------------|----|----------------------------------------------------------------------------|
|               | 2. | Bagaimana anda boleh mengubah nama setiap<br>lembaran?                     |

#### Menu Bar dan Penggunanya

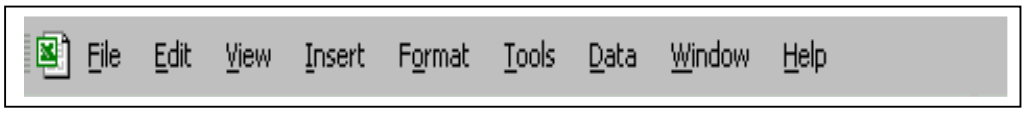

| Rai | iah | 2  | 2  | Q |
|-----|-----|----|----|---|
| na  | an  | ۷. | ∠. |   |

- 1. Dengan menggunakan tetikus klik *<u>F</u>ile* pada bar menu, menu tarik bawah *File* akan dipaparkan. Anda diminta membuat rujukan atau melayari internet untuk mengkaji fungsi setiap item dalam menu tersebut.
- 2. Anda juga diminta mengaktifkan menu yang lain dan lakukan seperti aktiviti 1 di atas.
- 3. Anda juga boleh mengaktifkan menu-menu pada bar menu dengan menggunakan kekunci papan kekunci

| ALT + F | -                                                                                                    | File                                                                                                    |
|---------|----------------------------------------------------------------------------------------------------|----------------------------------------------------------------------------------------------------|
| ALT + E | -                                                                                                    | Edit                                                                                                    |
| ALT + V | -                                                                                                    | View                                                                                                    |
| ALT + I | -                                                                                                    | Insert                                                                                                    |
| ALT + O | -                                                                                                    | Format                                                                                                    |
| ALT + T | -                                                                                                    | Tools                                                                                                    |
| ALT + D | -                                                                                                    | Data                                                                                                    |
| ALT + W | -                                                                                                    | Window                                                                                                    |
| ALT + H | -                                                                                                    | Help                                                                                                    |
|         | $\begin{array}{r} ALT + F \\ ALT + E \\ ALT + V \\ ALT + I \\ ALT + O \\ ALT + T \\ ALT + D \\ ALT + W \\ ALT + H \end{array}$ | ALT + F       -         ALT + E       -         ALT + V       -         ALT + I       -         ALT + O       -         ALT + T       -         ALT + D       -         ALT + W       -         ALT + H       - |

- 4. Jika anda telah mengaktifkan salah satu menu anda boleh bergerak antara menu-menu dengan menekan kekunci anak panah sama ada ke kiri atau ke kanan dan atas atau ke bawah pada menu tarik bawah.
- 5. Anda juga boleh menggunakan menu ikon bagi melaksanakan operasi. Menu ikon seperti di bawah:

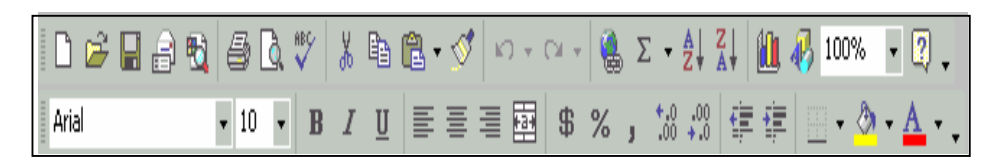

Rajah 2.2.4

Bagi mengenal pasti fungsi ikon menu anda diminta membawa petunjuk tetikus kepada ikon berkenaan.

# 2.2.3 Membina Lembaran Kerja

Langkah 1

Memasukkan tajuk helaian kerja

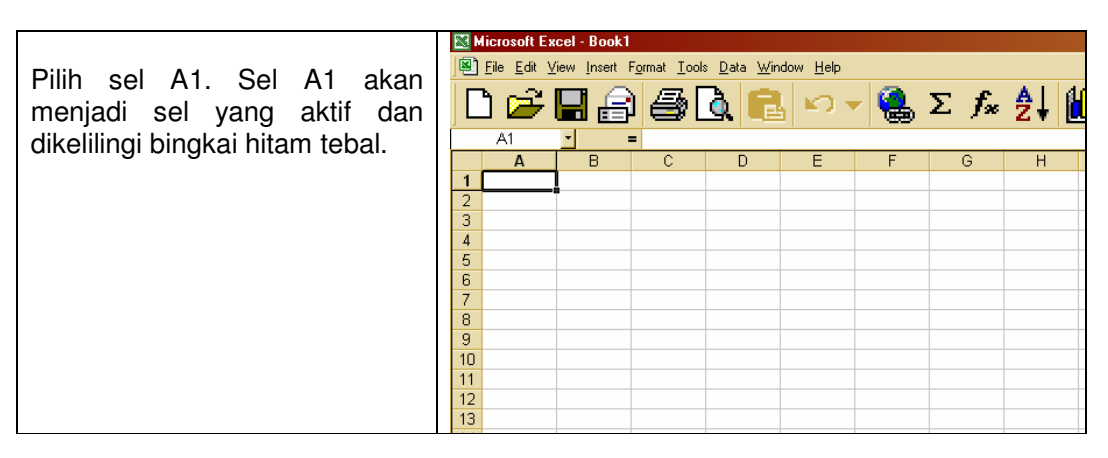

Rajah 2.2.5

Langkah 2

# Menaipkan tajuk jadual

|                                                             | 📓 Microso       | oft Excel - Boo        | ik1                          |                              |                      |    |   |    |  |            |              |   |
|-------------------------------------------------------------|-----------------|------------------------|------------------------------|------------------------------|----------------------|----|---|----|--|------------|--------------|---|
| Taipkan Tajuk berikut                                       | 🖲 <u>File</u> E | dit <u>V</u> iew Insei | t F <u>o</u> rmat <u>I</u> o | iols <u>D</u> ata <u>W</u> i | ndow <u>H</u> elp    |    |   |    |  |            |              |   |
| Keputusan Peperiksaan Akhir<br>Tahun 2002<br>Darjah 3 Melor | <b>2</b> [      |                        | K') 🔻                        | Σ <i>f</i> *                 | »<br>▼ <sup>10</sup> | ·B | Ι | ĒĒ |  | +.0<br>.00 | .00<br>• 0.+ |   |
| 2                                                           | G8              | •                      | =                            |                              |                      |    |   |    |  |            |              |   |
| Apabila anda menaip karekter                                | A               | N B                    | C                            | D                            | E                    | F  | G | Н  |  | J          | K            | L |
| yang pertama mod indikator                                  | 1 Kep           | utusan Pep             | eriksaan <i>i</i>            | Akhir Tahu                   | n 2002               |    |   |    |  |            |              |   |
| excel memaparkan dua kotak                                  | 2 Darj          | ah 3 Melor             |                              |                              |                      |    |   |    |  |            |              |   |
| iaitu <i>cancel box</i> (🗙 )dan <i>Enter</i>                | 3               |                        |                              |                              |                      |    |   |    |  |            |              |   |
| $box (\checkmark)$ dalam bar formula                        | 4               |                        |                              |                              |                      |    |   |    |  |            |              |   |
|                                                             | 5               |                        |                              |                              |                      |    |   |    |  |            |              |   |
| Lengkapkan kemasukkan data                                  | 6               |                        |                              |                              |                      |    |   |    |  |            |              |   |
|                                                             | 0               |                        |                              |                              |                      |    |   | -  |  |            |              |   |
| dengan klik 🚬                                               | 0<br>Q          |                        |                              |                              |                      |    |   |    |  |            |              |   |
|                                                             |                 |                        |                              |                              |                      |    |   |    |  |            |              |   |

Rajah 2.2.6

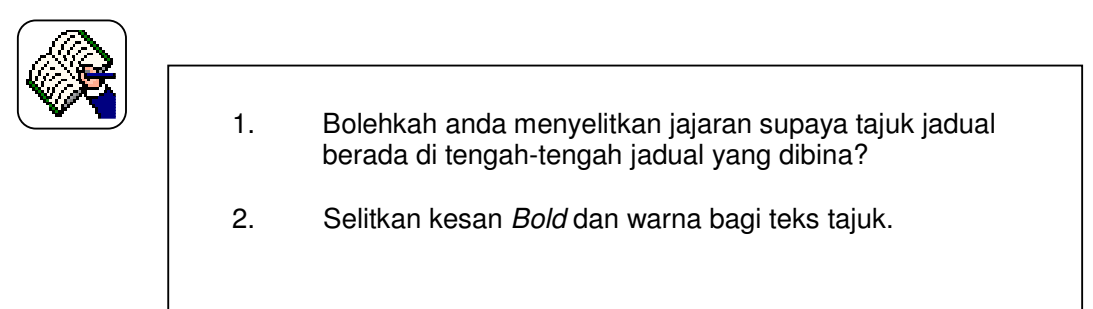

# Memasukkan Tajuk Kolum

|    | licroso                                                     | ft Excel - Book1                                                                                                    |                         |                                                                                                    |                                                                                                    |                                                                                                    |                                                                                                    |                                                                                                    |                                                                                                    |                                                                                                    |                                                                                                    |                                                                                                    |                                                                                                    |                                                                                                    |                                                                                                    |
|----|-------------------------------------------------------------|----------------------------------------------------------------------------------------------------|-------------------------|----------------------------------------------------------------------------------------------------|----------------------------------------------------------------------------------------------------|----------------------------------------------------------------------------------------------------|----------------------------------------------------------------------------------------------------|----------------------------------------------------------------------------------------------------|----------------------------------------------------------------------------------------------------|----------------------------------------------------------------------------------------------------|----------------------------------------------------------------------------------------------------|----------------------------------------------------------------------------------------------------|----------------------------------------------------------------------------------------------------|----------------------------------------------------------------------------------------------------|----------------------------------------------------------------------------------------------------|
|    | Eile E                                                      | dit ⊻iew Insert F <u>o</u> rma                                                                                                    | t <u>T</u> ools         | s <u>D</u> ata                                                                                                    | <u>W</u> indov                                                                                                    | ∾ <u>H</u> elp<br>≫                                                                                                    | 10                                                                                                    | n                                                                                                    | ,                                                                                                    | =                                                                                                    | =                                                                                                    | =                                                                                                    | s                                                                                                    | +.0                                                                                                    | .00 3                                                                                                    |
|    |                                                             |                                                                                                    | <b>1</b> 4              | <u> </u>                                                                                                    | ×                                                                                                    | ▼                                                                                                    | 10 +                                                                                                    | D                                                                                                    | 1                                                                                                    | =                                                                                                    | =                                                                                                    | -=                                                                                                    |                                                                                                    | .00                                                                                                    | +.0                                                                                                    |
|    | D14                                                         | <u> </u>                                                                                                    |                         |                                                                                                    |                                                                                                    |                                                                                                    |                                                                                                    |                                                                                                    |                                                                                                    |                                                                                                    |                                                                                                    |                                                                                                    |                                                                                                    |                                                                                                    |                                                                                                    |
|    | A                                                           | В                                                                                                    | C                       | D                                                                                                    | E                                                                                                    | F                                                                                                    | G                                                                                                    | Н                                                                                                    | 1                                                                                                    | J                                                                                                    | K                                                                                                    | L                                                                                                    | M                                                                                                    | N                                                                                                    | 0                                                                                                    |
| 1  | Кері                                                        | utusan Peperiksa                                                                                                    | an Ak                   | thir Ta                                                                                                    | hun 2                                                                                                    | 002                                                                                                    |                                                                                                    |                                                                                                    |                                                                                                    |                                                                                                    |                                                                                                    |                                                                                                    |                                                                                                    |                                                                                                    |                                                                                                    |
| 2  | Darja                                                       | ah 3 Melor                                                                                                    |                         |                                                                                                    |                                                                                                    |                                                                                                    |                                                                                                    |                                                                                                    |                                                                                                    |                                                                                                    |                                                                                                    |                                                                                                    |                                                                                                    |                                                                                                    |                                                                                                    |
| З  |                                                             |                                                                                                    | BM                      |                                                                                                    | BI                                                                                                    |                                                                                                    | SAINS                                                                                                    | S                                                                                                    | SEJ                                                                                                    |                                                                                                    | MAT                                                                                                    |                                                                                                    | JUM                                                                                                    | PUR                                                                                                    |                                                                                                    |
| 4  | Bil                                                         | Nama Pelajar                                                                                                    | Mar                     | Gr                                                                                                    | Mar                                                                                                    | Gr                                                                                                    | Mar                                                                                                    | Gr                                                                                                    | Mar                                                                                                    | Gr                                                                                                    | Mar                                                                                                    | Gr                                                                                                    |                                                                                                    |                                                                                                    |                                                                                                    |
| 5  |                                                             |                                                                                                    |                         |                                                                                                    |                                                                                                    |                                                                                                    |                                                                                                    |                                                                                                    |                                                                                                    |                                                                                                    |                                                                                                    |                                                                                                    |                                                                                                    |                                                                                                    |                                                                                                    |
| 6  |                                                             |                                                                                                    |                         |                                                                                                    |                                                                                                    |                                                                                                    |                                                                                                    |                                                                                                    |                                                                                                    |                                                                                                    |                                                                                                    |                                                                                                    |                                                                                                    |                                                                                                    |                                                                                                    |
| 7  |                                                             |                                                                                                    |                         |                                                                                                    |                                                                                                    |                                                                                                    |                                                                                                    |                                                                                                    |                                                                                                    |                                                                                                    |                                                                                                    |                                                                                                    |                                                                                                    |                                                                                                    |                                                                                                    |
| 8  |                                                             |                                                                                                    |                         |                                                                                                    |                                                                                                    |                                                                                                    |                                                                                                    |                                                                                                    |                                                                                                    |                                                                                                    |                                                                                                    |                                                                                                    |                                                                                                    |                                                                                                    |                                                                                                    |
| 9  |                                                             |                                                                                                    |                         |                                                                                                    |                                                                                                    |                                                                                                    | _                                                                                                    |                                                                                                    |                                                                                                    |                                                                                                    | _                                                                                                    |                                                                                                    |                                                                                                    |                                                                                                    |                                                                                                    |
| 10 |                                                             |                                                                                                    |                         |                                                                                                    |                                                                                                    | _                                                                                                    |                                                                                                    |                                                                                                    | _                                                                                                    |                                                                                                    |                                                                                                    |                                                                                                    |                                                                                                    |                                                                                                    |                                                                                                    |
| 12 |                                                             |                                                                                                    |                         |                                                                                                    |                                                                                                    |                                                                                                    |                                                                                                    |                                                                                                    |                                                                                                    |                                                                                                    |                                                                                                    |                                                                                                    |                                                                                                    |                                                                                                    |                                                                                                    |
|    | 1<br>2<br>3<br>4<br>5<br>6<br>7<br>8<br>9<br>10<br>11<br>11 | Microso<br>Microso<br>Micros | Microsoft Excel - Book1 | Microsoft Excel - Book1<br>Microsoft Excel - Book1<br>Microsoft Excel - Boo | Microsoft Excel - Book1         Image: Bit State State S | ★ Microsoft Excel - Book1         ● File Edit View Intert Format Iools Data Window         ● File Edit View Intert Format Iools Data Window         ● Ditation         ● Ditation         ▲ B       C         ● Ditation         ▲ B       C         ● C       ● E         ■ A       B         ● Ditation       ● E         1       Kepptusan Peperiksaan Akhir Tahun 2         2       Darjah 3 Melor         3       BM         4       Bil         4       Bil         7       8         9       10         10       11         12       0 | Microsoft Exect-Book1     Be Edi Vew Inset Figmat Iool: Data Window Help     Data B C D F     A B C D F     Keputusan Peperiksaan Akhir Tahun 2002     Darjah 3 Melor     BM Bi     Bi     Mama Pelajar Mar Gr Mar Gr     7     8     9     10     11     11 | ★ Microsoft Excel - Book1         ● File Edit View Intert Format Iools Data Window Help         ● File Edit View Intert Format Iools Data Window Help         ● Dit       ● Point Point Iools         ● Dit       ● Point Iools         ● Dit       ● Point Iools         ● Dit       ● Point Iools         ● Dit       ● File         ● Dit       ● File         ● Dit       ● File         ● Dit       ● File         ● Dit       ● File         ● Dit       ■ Cite         ● Dit       ■ Cite         ● Dit       ■ Cite         ● Dit       ■ Cite         ● Dit       ■ Bit         ● SAINS       ● Bit         ● Bit       Nama Pelajar         ● Bit       ● Bit         ● Bit       ● Bit         ● Bit       ● Bit         ● Bit       ● Bit         ● Bit       ● Bit         ● Bit       ● Bit         ● Bit       ● Bit         ● Bit       ● Bit         ● Bit       ● Bit         ● Bit       ● Bit         ● Bit       ● Bit         ● Bit       ● Bit         ● Bit | Microsoft Exect - Book1     Image: Section of the section of the section o | Microsoft Exect - Book1     Image: Section of the section of the section o | Microsoft Excel - Book1         Image: Second second sec | Microsoft Excel - Book1     Image: Second Second | Microsoft Excel - Book1         Image: Second second sec | Microsoft Exect - Book1         Image: Sector of the sector of the sect | Microsoft Exect - Book1         Image: Section of the section of the section of the |

Rajah 2.2.7

## Langkah 4

# Menyelitkan kesan jajaran bagi setiap sel

|                                                                                    |     | icros                                                                                                    | soft Exce               | 1                                          |                              |                  |       |     |     |    |     |                    |            |    |     |            |
|------------------------------------------------------------------------------------|-----|----------------------------------------------------------------------------------------------------|-------------------------|--------------------------------------------|------------------------------|------------------|-------|-----|-----|----|-----|--------------------|------------|----|-----|------------|
| Setkan jajaran (alignment) bagi<br>setiap sel seperti dalam<br>paparan di sebelah. | Ele | Edi<br>- Edi<br>- Ed | t <u>V</u> iew <u>I</u> | nsett Format Iools Data 1<br>δ K7 ▼ Σ<br>= | ‼ndow <u>H</u><br><b>f</b> æ | elp<br>≫<br>▼ 10 | · B   | I   | E   | E3 |     | <b>+.</b> 0<br>.00 | .00<br>+.0 |    |     | <u>A</u> - |
| Bagi meletakkan tajuk                                                              |     | Boo                                                                                                    | ik1                     |                                            |                              |                  |       |     |     |    |     |                    |            |    |     |            |
| matapelaiaran (ie: BM, BI ) di                                                     |     |                                                                                                    | A                       | В                                          | С                            | D                | Е     | F   | G   | Н  |     | J                  | K          | L  | М   | N          |
| tengah-tengah tajuk Mar dan                                                        |     | 1                                                                                                    | Kepu                    | tusan Peperiksa                            | an Ak                        | hir Ta           | hun 2 | 002 |     |    |     |                    |            |    |     |            |
| Gr. gunakan butang Merge and                                                       |     | 2                                                                                                    | Daria                   | h 3 Melor                                  |                              |                  |       |     |     |    |     |                    |            |    |     |            |
| Center. Letakkan kursur pada                                                       |     | 3                                                                                                    |                         |                                            | В                            | М                | E     | 31  | SA  | NS | SE  | J                  | М          | AT | JUM | PUR        |
| sel C3. Klik dan drag sehingga                                                     |     | 4                                                                                                    | Bil                     | Nama Pelajar                               | Mar                          | Gr               | Mar   | Gr  | Mar | Gr | Mar | Gr                 | Mar        | Gr |     |            |
| sel D3. Tekan butang                                                               |     | 5                                                                                                    |                         |                                            |                              |                  |       |     |     |    |     |                    |            |    |     |            |
|                                                                                    |     | 6                                                                                                    |                         |                                            |                              |                  |       |     |     |    |     |                    |            |    |     |            |
|                                                                                    |     | 7                                                                                                    |                         |                                            |                              |                  |       |     |     |    |     |                    |            |    |     |            |
|                                                                                    |     | 8                                                                                                    |                         |                                            |                              |                  |       |     |     |    |     |                    |            |    |     |            |
| Meige and Center                                                                   |     | 9                                                                                                    |                         |                                            |                              |                  |       |     |     |    |     |                    |            |    |     |            |
| Lakukan langkah sama untuk                                                         |     | 10                                                                                                    |                         |                                            |                              |                  |       |     |     |    |     |                    |            |    |     |            |
| semua tajuk matanelajaran                                                          |     | 11                                                                                                    |                         |                                            |                              |                  |       |     |     |    |     |                    |            |    |     |            |
| comaa tajan matapolajaran.                                                         |     | 12                                                                                                    |                         |                                            |                              |                  |       |     | Ī   |    |     |                    |            |    |     |            |
|                                                                                    |     |                                                                                                    |                         |                                            |                              |                  |       |     |     |    |     |                    |            |    |     |            |

Rajah 2.2.8

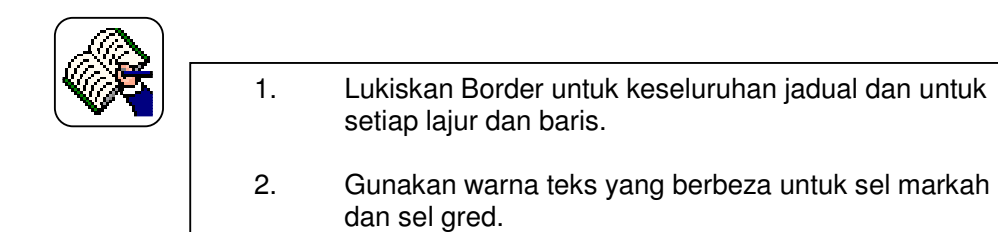

#### Memasukkan teks nama dan markah

|                              | 🔛 Micr      | osoft Exci         | el                       |                           |                      |        |     |     |     |     |            |            |    |     |                  |   |
|------------------------------|-------------|--------------------|--------------------------|---------------------------|----------------------|--------|-----|-----|-----|-----|------------|------------|----|-----|------------------|---|
|                              | <u>Eile</u> | dit <u>V</u> iew . | Insert Format Tools Data | <u>w</u> indow <u>H</u> e | dp                   |        |     |     |     |     |            |            |    |     |                  |   |
| Masukkan teks nama dan       | 2           |                    | <u>δ</u> , κγ <b>γ</b> Σ | f <sub>*</sub>            | »<br>▼ <sup>10</sup> | · B    | I   |     | ≣∃  | ∎ ∰ | +.0<br>.00 | •00<br>◆•0 |    |     | <mark>A</mark> - |   |
| markah bagi setiap           | G           | 19                 |                          |                           |                      |        |     |     |     |     |            |            |    |     |                  |   |
| matanolaiaran di cotian col  | 🗳 Be        | ook1               |                          |                           |                      |        |     |     |     |     |            |            |    |     |                  |   |
| malapelajaran ur seliap ser  |             | A                  | В                        | С                         | D                    | E      | F   | G   | н   | 1   | J          | K          | L  | М   | N                | 0 |
| seperti dalam paparan.       | 1           | Kepu               | itusan Peperiksa         | ian Ak                    | hir Ta               | ahun 2 | 002 |     |     |     |            |            |    |     |                  |   |
|                              | 2           | Darja              | ah 3 Melor               |                           |                      |        |     |     |     |     |            |            |    |     |                  |   |
| Sediakan jaduai markan untuk | 3           |                    |                          | B                         | М                    | В      | l I | SA  | INS | S   | EJ         | M          | AT | JUM | PUR              |   |
| 10 orang pelaiar             | 4           | Bil                | Nama Pelajar             | Mar                       | Gr                   | Mar    | Gr  | Mar | Gr  | Mar | Gr         | Mar        | Gr |     |                  |   |
| ro orang polajar             | 5           | 1                  | Ali                      | 56                        |                      | 88     |     |     |     |     |            |            |    |     |                  |   |
|                              | 6           | 2                  | Abu                      | 67                        |                      | 99     |     |     |     |     |            |            |    |     |                  |   |
|                              | 7           | 3                  | Ramu                     |                           |                      |        |     |     |     |     |            |            |    |     |                  |   |
|                              | 8           | 4                  | Chong                    |                           |                      |        |     |     |     |     |            |            |    |     |                  |   |
|                              | 9           | 5                  | Robert                   |                           |                      |        |     |     |     |     |            |            |    |     |                  |   |
|                              | 10          |                    |                          |                           |                      |        |     |     |     |     |            |            |    |     |                  |   |
|                              | 11          |                    |                          |                           |                      |        |     |     |     |     |            |            |    |     |                  |   |

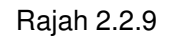

## LATIHAN 2.2.4

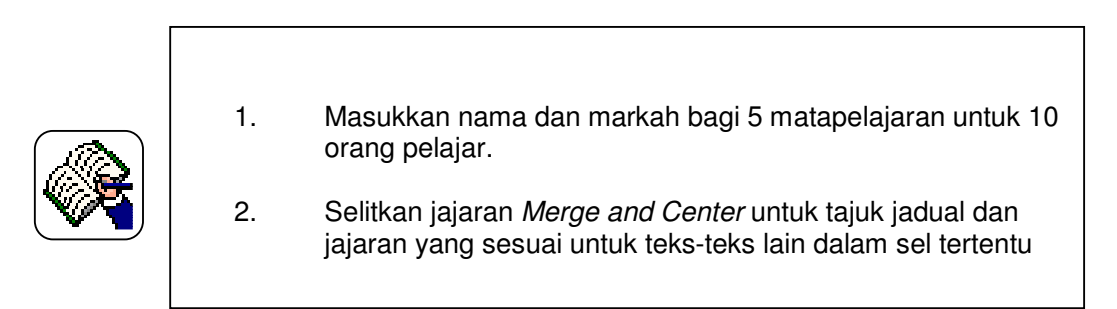

## 2.2.4 Fungsi Asas Dan Penggunaan Formula

## Langkah 6

a) Penggunaan Formula Autosum  $\Sigma$  \*

i) Penggunaan Formula SUM  $\Sigma$  \*

Menggunakan fungsi sum, pertama anda mesti mengenal pasti sel yang mana sum di simpan selepas pengiraan dilakukan. Anda boleh menggunakan butang

AUTOSUM ( <sup>2</sup>) yang terletak di bar menu ikon.

| Klik tetikus di sel M5. Klik<br>butang autosum Excel |   | icrosoft E<br>Edit Vie<br>P P | xcel<br>w Inset Format Ioole Data<br>↓ ↓ ↓ ↓ ↓ ↓ ↓ ↓ ↓ ↓ ↓ ↓ ↓ ↓ ↓ ↓ ↓ ↓ ↓ | Window <u>H</u><br><b>∫</b> ≈ | elp<br>>> 10 | · B    | I   |     |    |     | +.0<br>.00 | •00<br>••0 |    |      | <u>A</u> - |   |
|------------------------------------------------------|---|-------------------------------|----------------------------------------------------------------------------|-------------------------------|--------------|--------|-----|-----|----|-----|------------|------------|----|------|------------|---|
| bertindak balas dengan                               |   | A                             | В                                                                          | С                             | D            | Е      | F   | G   | Н  |     | J          | K          | L  | М    | Ν          | 0 |
| memaparkan =SUM(C5:K5) di                            |   | 1 Ke                          | outusan Peperiksa                                                          | aan Ak                        | hir Ta       | ahun 2 | 002 |     |    |     |            |            |    |      |            |   |
| atas formula har Klik hutang                         |   | 2 Da                          | rjah 3 Melor                                                               |                               |              |        |     |     |    |     |            |            |    |      |            |   |
| atas formula bai. Kitk butang                        |   | 3                             |                                                                            | В                             | М            | B      | 31  | SA  | NS | S   | EJ         | MA         | ١T | JUM  | PUR        |   |
| AutoSum sekali lagi, jumlah                          | 4 | 4 Bi                          | I Nama Pelajar                                                             | Mar                           | Gr           | Mar    | Gr  | Mar | Gr | Mar | Gr         | Mar        | Gr |      |            |   |
| 1. 1                                                 |   | 5                             | 1 Ali                                                                      | 56                            |              | 88     |     | 78  |    | 59  |            | 87         |    | =SUM | (C5:K5)    |   |
| dipaparkan.                                          |   | 5                             | 2 Abu                                                                      | 67                            |              | 99     |     |     |    |     |            |            |    |      |            |   |
|                                                      |   | 7                             | 3 Ramu                                                                     |                               |              |        |     |     |    |     |            |            |    |      |            |   |
|                                                      |   | 3                             | 4 Chong                                                                    |                               |              |        |     |     |    |     |            |            |    |      |            |   |
|                                                      |   | 9                             | 5 Robert                                                                   |                               |              |        |     |     |    |     |            |            |    |      |            |   |
|                                                      | 1 | 0                             |                                                                            |                               |              |        |     |     |    |     |            |            |    |      |            |   |
|                                                      | 1 | 1                             |                                                                            |                               |              |        |     |     |    |     |            |            |    |      |            |   |

Rajah 2.2.10

# LATIHAN 2.2.5

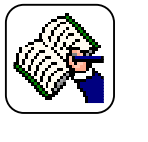

Nyatakan cara-cara lain untuk mengira jumlah selain daripada yang dinyatakan di atas.

# Langkah 7

# ii) Menyalin formula dari sel M5

1.

Pilih kawasan salin sel M5 dan klik butang kiri tetikus pada *fill* handle. Penunjuk tetikus akan bertukar kepada simbol + . Seret tetikus sehingga memilih kawasan M6:M9. Lepaskan butang kiri tetikus. Excel akan menyalin Fungsi SUM dalam sel M5 kepada julat (*range*) M6:M9.

| 2 | 🛾 Micro     | osoft Exc                   |                                                           |                           |                      |        |     |     |    |     |            |            |    |     |            |   |
|---|-------------|-----------------------------|-----------------------------------------------------------|---------------------------|----------------------|--------|-----|-----|----|-----|------------|------------|----|-----|------------|---|
| 1 | <u>File</u> | dit <u>V</u> iew .          | nsert F <u>o</u> rmat <u>T</u> ools <u>D</u> ata <u>S</u> | <u>W</u> indow <u>H</u> e | elp                  |        |     |     |    |     |            |            |    |     |            |   |
|   | È           |                             | <u>δ</u> κγ <b>▼</b> Σ                                    | f <sub>*</sub>            | »<br>▼ <sup>10</sup> | · B    | I   | E   | Ē  |     | +.0<br>.00 | .00<br>∔.0 |    | •   | <u>A</u> - |   |
|   | M           | 15                          | = =SUM(C5:K5                                              | )                         |                      |        |     |     |    |     |            |            |    |     |            | _ |
|   | 📑 Bo        | ook1                        |                                                           |                           |                      |        |     |     |    |     |            |            |    |     |            |   |
|   |             | A B C D E F G H I J K L M N |                                                           |                           |                      |        |     |     |    |     |            |            |    |     |            |   |
|   | 1           | Kepu                        | tusan Peperiksa                                           | an Ak                     | hir Ta               | hun 20 | 002 |     |    |     |            |            |    |     |            |   |
|   | 2           | Darja                       | h 3 Melor                                                 |                           |                      |        |     |     |    |     |            |            |    |     |            |   |
|   | 3           |                             |                                                           | B                         | М                    | В      | I   | SAI | NS | SE  | J          | M/         | T  | JUM | PUR        |   |
|   | 4           | Bil                         | Nama Pelajar                                              | Mar                       | Gr                   | Mar    | Gr  | Mar | Gr | Mar | Gr         | Mar        | Gr |     |            |   |
|   | 5           | 1                           | Ali                                                       | 56                        |                      | 88     |     | 78  |    | 59  |            | 87         |    | 368 |            |   |
|   | 6           | 2                           | Abu                                                       | 67                        |                      | 99     |     | 62  |    | 73  |            | 92         |    |     |            |   |
|   | 7           | 3                           | Ramu                                                      | 78                        |                      | 85     |     | 59  |    | 91  |            | 77         |    |     |            |   |
|   | 8           | 4                           | Chong                                                     | 69                        |                      | 82     |     | 79  |    | 67  |            | 65         |    |     |            |   |
|   | 9           | 5                           | Robert                                                    | 45                        |                      | 98     |     | 81  |    | 75  |            | 85         |    |     |            |   |
|   | 10          |                             |                                                           |                           |                      |        |     |     |    |     |            |            |    |     |            |   |
|   | 11          |                             |                                                           |                           |                      |        |     |     |    |     |            |            |    |     |            |   |

Rajah 2.2.11

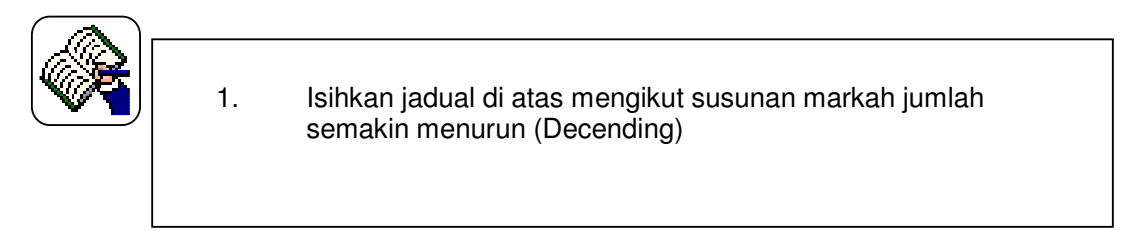

- b) Penggunaan Formula Average, Max, Min
- i) Mengira purata dengan menggunakan arahan =average(\_ : \_ )

| Pilih sel N5 dan taipkan<br>=average( excel akan<br>memaparkan permulaan fungsi<br>average pada formula bar<br>dalam sel N5 | Ele<br>A | Erosoft Exc<br>Edit View<br>File<br>AERAGE<br>Book1 | el<br>Insert Format Icols Data<br>Monitor ▼ ∑<br>Notes = =average(CS: | <u>w</u> índow <u>H</u><br><b>fæ</b><br>K5) | elp<br>≫<br>▼ 10 | · B   | I   | E   |    |     | €.0<br>.00 | .00<br>+.0 = |    |     | <u>A</u> - |           | - 10 |
|----------------------------------------------------------------------------------------------------|----------|-----------------------------------------------------|-----------------------------------------------------------------------|---------------------------------------------|------------------|-------|-----|-----|----|-----|------------|--------------|----|-----|------------|-----------|------|
|                                                                                                    |          | A                                                   | В                                                                     | С                                           | D                | Е     | F   | G   | Н  | I   | J          | K            | L  | М   | Ν          | 0         |      |
| Pilih sel C5 dan seretkan tetikus                                                                                           | 1        | Кері                                                | itusan Peperiksa                                                      | an Ak                                       | hir Ta           | hun 2 | 002 |     |    |     |            |              |    |     |            |           |      |
| sehingga julat C5:K5 dan                                                                                                    | 2        | Darja                                               | ah 3 Melor                                                            |                                             |                  |       |     |     |    |     |            |              |    |     |            |           |      |
| tainkan simbol ) dan enter                                                                                                  | 1        |                                                     |                                                                       | В                                           | М                | В     | 5   | SAI | NS | SE  | J          | MA           | Т  | JUM | PUR        |           |      |
| aprair eimeer ) dan emer.                                                                                                   | 4        | Bil                                                 | Nama Pelajar                                                          | Mar                                         | Gr               | Mar   | Gr  | Mar | Gr | Mar | Gr         | Mar          | Gr |     |            |           |      |
|                                                                                                    | 5        | 1                                                   | Ali                                                                   | 56                                          |                  | 88    |     | 78  |    | 59  |            | 87           |    | 368 | =avera(    | ge(C5:K5) |      |
| Kirakan nilai purata bagi sel N6,                                                                                           | 6        | 2                                                   | Abu                                                                   | 67                                          |                  | 99    |     | 62  |    | 73  |            | 92           |    | 393 |            |           |      |
| N7, N8 dan N9 dengan                                                                                                    | 7        | 3                                                   | Ramu                                                                  | 78                                          |                  | 85    |     | 59  |    | 91  |            | 77           |    | 390 |            |           |      |
| mengheretkan <i>fill handle</i>                                                                                             | 8        | 4                                                   | Chong                                                                 | 69                                          |                  | 82    |     | 79  |    | 67  |            | 65           |    | 362 |            |           |      |
| sehingga dalam julat N6:N9 dan                                                                                              | 9        | 5                                                   | Robert                                                                | 45                                          |                  | 98    |     | 81  |    | 75  |            | 85           |    | 384 |            |           |      |
| lepaskan butang kiri tetikus.                                                                                               | 1        | 0<br>1                                              |                                                                       |                                             |                  |       |     |     |    |     |            |              |    |     |            |           |      |

Rajah 2.2.12

# Langkah 9

# ii) Mencari nilai tertinggi dengan arahan =max(

| Klik pada sel C11 taipkan        | 📓 Micr      | osoft Exc  |                                                  |                         |        |        |     |     |    |     |     |       |     |     |      |
|----------------------------------|-------------|------------|--------------------------------------------------|-------------------------|--------|--------|-----|-----|----|-----|-----|-------|-----|-----|------|
| arahan _max/Pilih julat) dan     | <u>File</u> | dit ⊻iew , | nsert F <u>o</u> rmat <u>T</u> ools <u>D</u> ata | <u>W</u> indow <u>H</u> | elp    |        |     |     |    |     |     |       |     |     |      |
| tokan kokunci ontor              | 1           |            | δ Ν τ Σ                                          | f <sub>*</sub>          | » 10   | ·B     | I   | E   | ĒB | 121 | +.0 | -00 F |     | -/  | •    |
| lekan kekunci enler.             | AVE         |            |                                                  | )                       | •]     |        |     |     |    |     | 100 | 100   |     | -   |      |
|                                  | ATO         | (Mal       |                                                  | )                       |        |        |     |     |    |     |     |       |     |     |      |
| Kirakan nilai tertinggi bagi sel | B           | iok1       |                                                  |                         |        |        |     |     |    |     |     |       |     |     |      |
| F11 G11 I11 dan K11 dengan       |             | A          | В                                                | С                       | D      | Е      | F   | G   | Н  |     | J   | K     | L   | М   | N    |
| mengheretkan fill handle         | 1           | Kepu       | tusan Peperiksa                                  | aan Ak                  | hir Ta | hun 20 | 002 |     |    |     |     |       |     |     |      |
| achingge delem julet C11:L11     | 2           | Darja      | h 3 Melor                                        |                         |        |        |     |     |    |     |     |       |     |     |      |
| seningga dalam julat CTT.LTT)    | 3           |            |                                                  | В                       | М      | В      | I   | SA  | NS | SE  | J   | MA    | T J | UM  | PUR  |
| dan lepaskan butang kiri         | 4           | Bil        | Nama Pelajar                                     | Mar                     | Gr     | Mar    | Gr  | Mar | Gr | Mar | Gr  | Mar   | Gr  |     |      |
| tetikus, Nilai tertinggi         | 5           | 1          | Ali                                              | 56                      |        | 88     |     | 78  |    | 59  |     | 87    |     | 368 | 73.6 |
| dinanarkan                       | 6           | 2          | Abu                                              | 67                      |        | 99     |     | 62  |    | 73  |     | 92    |     | 393 | 78.6 |
| alpapartan                       | 7           | 3          | Ramu                                             | 78                      |        | 85     |     | 59  |    | 91  |     | 77    |     | 390 | 78   |
|                                  | 8           | 4          | Chong                                            | 69                      |        | 82     |     | 79  |    | 67  |     | 65    |     | 362 | 72.4 |
|                                  | 9           | 5          | Robert                                           | 45                      |        | 98     |     | 81  |    | 75  |     | 85    |     | 384 | 76.8 |
|                                  | 10          |            |                                                  |                         |        |        |     |     |    |     |     |       |     |     |      |
|                                  | 11          |            | Nilai max                                        | =max(                   | C5:C9) |        |     |     |    |     |     |       |     |     |      |
|                                  | 12          |            | Nilai min                                        |                         |        |        |     |     |    |     |     |       |     |     |      |
|                                  | 13          |            |                                                  |                         |        |        |     |     |    |     |     |       |     |     |      |
|                                  |             |            |                                                  |                         |        |        |     |     |    |     |     |       |     |     |      |

Rajah 2.2.13

## Langkah 10.

## iii) Mengira nilai terendah dengan Fungsi min dengan menggunakan Butang Wizard

Klik pada sel C12 diikuti klik butang fungsi wizard f > 1. Pilih MIN dalam senarai nama fungsi dan klik butang ok. Terpapar dialog Function Argument. Klik ok untuk menamatkan operasi. Untuk mengira nilai terendah bagi sel C5 hingga C9 anda diminta menyalin formula dari sel C5 dengan mengheret *fill* handle (+) dalam julat C5:C9.

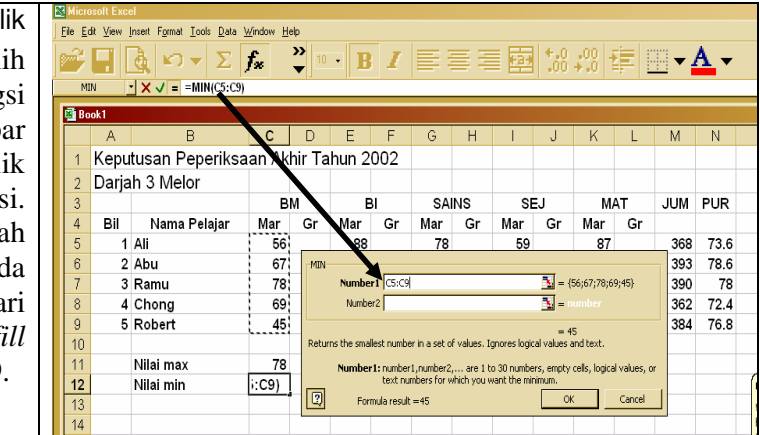

Rajah 2.2.14

## Langkah 11

# c) Penggunaan Formula Vlookup untuk mencari Gred

# i) Menaip julat Markah dan Gred

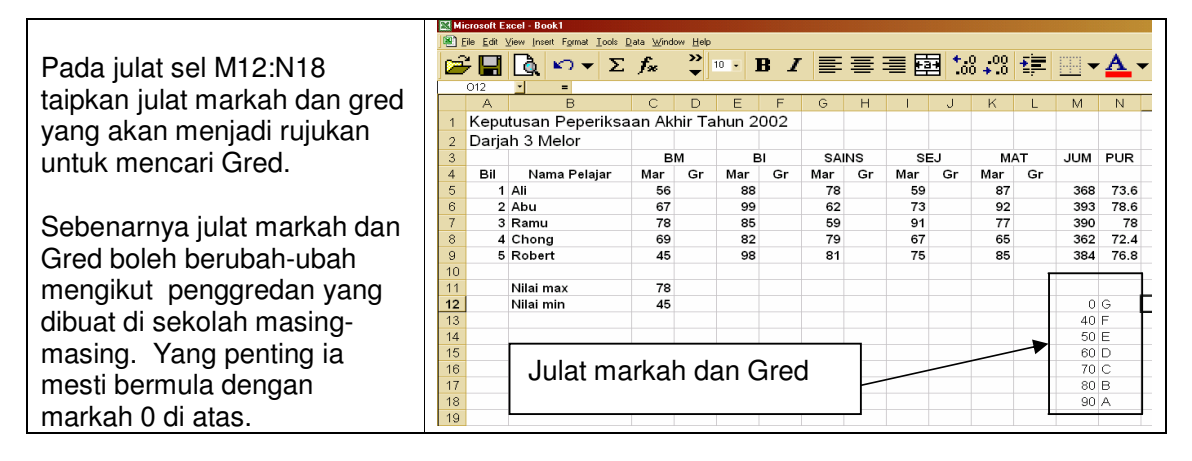

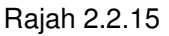

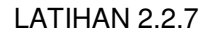

| 1. | Bolehkah pengredan seperti A+, A-, B+ dan seterusnya digunakan? |
|----|-----------------------------------------------------------------|
| 1. | Bolehkah pengredan seperti A+, A-, B+ dan seterusnya digunakan? |

2. Sekiranya markah gagal adalah 39 ke bawah, bolehkan teks markah ini disetkan supaya berwarna merah?

# ii) Memulakan formula Vlookup

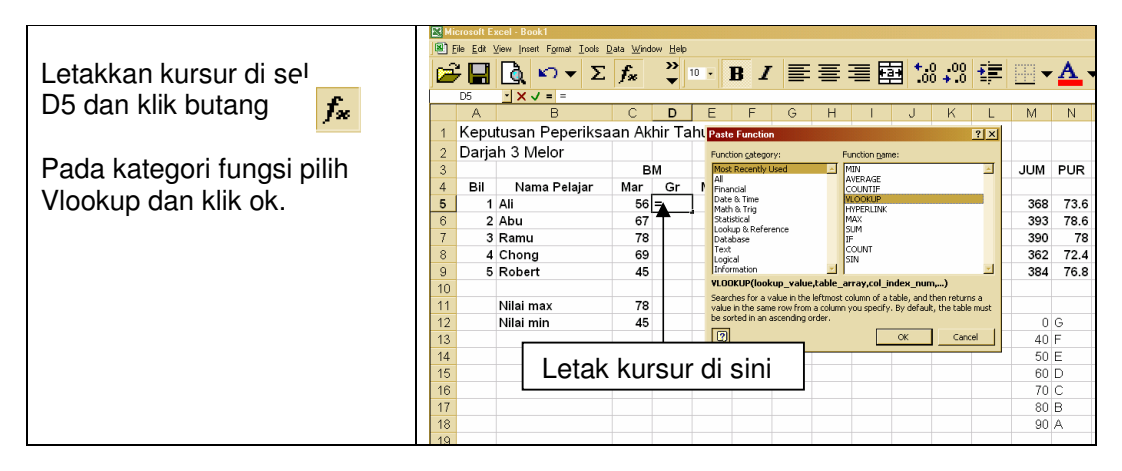

Rajah 2.2.16

# Langkah 13

# iii) Mengisi maklumat dalam kotak dialog Vlookup

| Pada ruang Lookup_value<br>taipkan C5 iaitu sel markah<br>yang hendak di cari gred.                                                                   | -VLOOKUP<br>Lookup_value C5<br>Table_array M12;\$N\$18<br>Table_array M12;\$N\$18                                                                                                    |  |  |  |  |  |  |  |  |  |  |
|----------------------------------------------------------------------------------------------------|----------------------------------------------------------------------------------------------------|--|--|--|--|--|--|--|--|--|--|
| Pada ruang Table_array, letak<br>kursur di sel pepenjuru kiri<br>atas julat markah dan gred<br>dan seret sebingg sel                                  | Col_index_num     2     Image = 2       Range_lookup     1     Image = TRUE                                                                                                    |  |  |  |  |  |  |  |  |  |  |
| pepenjuru kanan bawah iaitu<br>julat sel M12:N16. <b>Tekan</b><br>kekunci F4.                                                                         | = "E"<br>Searches for a value in the leftmost column of a table, and then returns a value in the same<br>row from a column you specify. By default, the table must be sorted in an ascending order.<br><b>Table_array</b> is a table of text, numbers, or logical values, in which data is retrieved.                                                                                                    |  |  |  |  |  |  |  |  |  |  |
| Pada ruang Col_index_num<br>taipkan 2 iaitu jalur gred pada<br>julat markah dan gred.<br>Pada Range_Lookup, taipkan<br>1 iaitu jalur markah yang akan | Formula result = E       OK       Cancel         Tujuan menekan kekunci F4 adalah untuk menyelitkan tanda \$ sebelum dan selepas sel supaya sel julat markah dan gred tidak berubah       Sebelum dan selepas sel supaya sel julat markah dan selepas sel supaya sel julat markah dan selepas sel supaya sel julat markah dan selepas sel supaya sel julat markah dan selepas sel supaya sel julat markah dan selepas sel supaya sel julat markah dan selepas sel supaya sel julat markah dan selepas sel supaya sel julat markah dan selepas sel supaya sel julat markah dan selepas selepas sel supaya sel julat markah dan selepas selepas selep |  |  |  |  |  |  |  |  |  |  |
| dirujuk.<br>Klik ok.                                                                                                    |                                                                                                    |  |  |  |  |  |  |  |  |  |  |

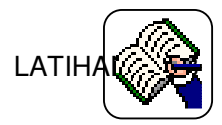

1. Perhatikan apa yang berlaku sekiranya kekunci F4 tidak ditekan?.

## iv) Menyalin formula Vlookup pada sel lain

|                                                                                                    | 🔣 Mi | crosoft E                                | xcel - Book1                                         |                                          |                                      |       |     |     |    |     |        |               |    |     |            |
|----------------------------------------------------------------------------------------------------|------|------------------------------------------|------------------------------------------------------|------------------------------------------|--------------------------------------|-------|-----|-----|----|-----|--------|---------------|----|-----|------------|
| Pilih sel D5 dan klik butang kiri<br>tetikus pada <i>fill handle.</i><br>Penunjuk tetikus akan bertukar |      | ile <u>E</u> dit (<br><b>F</b>           | view inset Fgrmat Iools Ω<br>↓ ► ► Σ<br>↓ = =VLOOKUF | ata <u>W</u> ind<br><b>fx</b><br>YC5.SMS | ow <u>H</u> elp<br>→ 1<br>12:\$N\$18 | 0 • ] | B I |     | ≣  |     | •<br>• | 00.00<br>0.+0 | ŧ  | •   | <u>A</u> - |
| kepada simbol + . Seret tetikus                                                                         |      | A                                        | B                                                    | С                                        | D                                    | E     | F   | G   | Н  |     | J      | K             | L  | М   | N          |
| sehingga memilih kawasan                                                                                | 1    | 1 Keputusan Peperiksaan Akhir Tahun 2002 |                                                      |                                          |                                      |       |     |     |    |     |        |               |    |     |            |
| D6:D9. Lepaskan butang kiri                                                                             | 2    | Darja                                    | h 3 Melor                                            |                                          |                                      |       |     |     |    |     |        |               |    |     |            |
| tetikus. Excel akan menyalin                                                                            |      |                                          |                                                      | В                                        | M                                    | E     | 31  | SA  | NS | SE  | J      | M             | ١T | JUM | PUR        |
| Fungsi VLookup dalam sel D5                                                                             | 4    | Bil                                      | Nama Pelajar                                         | Mar                                      | Gr                                   | Mar   | Gr  | Mar | Gr | Mar | Gr     | Mar           | Gr |     |            |
| kepada julat ( <i>range</i> ) D6:D9.                                                                    |      | 1                                        | Ali                                                  | 56                                       | <u>E</u>                             | 88    |     | 78  |    | 59  |        | 87            |    | 368 | 73.6       |
| ······································                                                                  | 6    | 2                                        | Abu                                                  | 67                                       |                                      | 99    |     | 62  |    | 73  |        | 92            |    | 393 | 78.6       |
| Lakukan yang cama untuk                                                                                 | 7    | 3                                        | Ramu                                                 | 78                                       |                                      | 85    |     | 59  |    | 91  |        | 77            |    | 390 | 78         |
| Lakukan yang sama untuk                                                                                 | 8    | 4                                        | Chong                                                | 69                                       |                                      | 82    |     | 79  |    | 67  |        | 65            |    | 362 | 72.4       |
| mengisi nilai greo bagi markan-                                                                         | 9    | 5                                        | Robert                                               | 45                                       |                                      | 98    |     | 81  |    | 75  |        | 85            |    | 384 | 76.8       |
| markah yang lain                                                                                        | 10   |                                          |                                                      |                                          |                                      |       |     |     |    |     |        |               |    |     |            |
|                                                                                                    |      |                                          |                                                      |                                          |                                      |       |     |     |    |     |        |               |    |     |            |

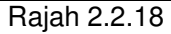

# LATIHAN 2.2.9

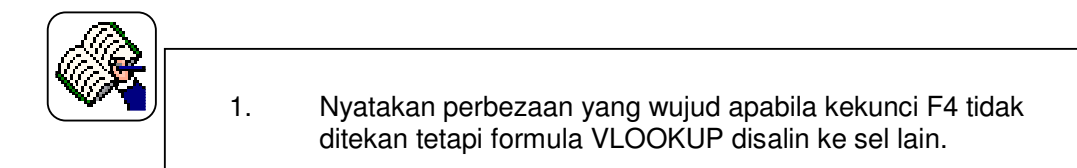

# d) Penggunaan formula COUNT, COUNT A dan COUNTIF

## Langkah 15

i) Penggunaan formula COUNT

# Formula COUNT digunakan untuk mengira bilangan sel dalam sesuatu julat sel yang mengandungi data numerik sahaja.

Letakkan kursur pada sel di mana nilai bilangan sel dengan data numerik perlu di isi. Klik pada butang Function dan pilih fungsi COUNT. Klik dan *highlight* julat sel untuk mengira sel dengan data numerik. Tekan ok.

# ii) Penggunaan formula COUNTA

Formula COUNTA digunakan untuk mengira bilangan sel yang tidak kosong dalam sesuatu sel.

Letakkan kursur pada sel di mana nilai bilangan sel yang tidak kosong perlu di isi. Klik pada butang Function dan pilih fungsi COUNTA. Klik dan *highlight* julat sel untuk mengira sel dengan data numerik. Tekan ok.

#### Langkah 17

## iii) Pengunaan Formula COUNTIF

Formula COUNTIF digunakan untuk mengira bilangan sel yang memenuhi sesuatu kriteria dalam sesuatu julat sel yang dipilh.

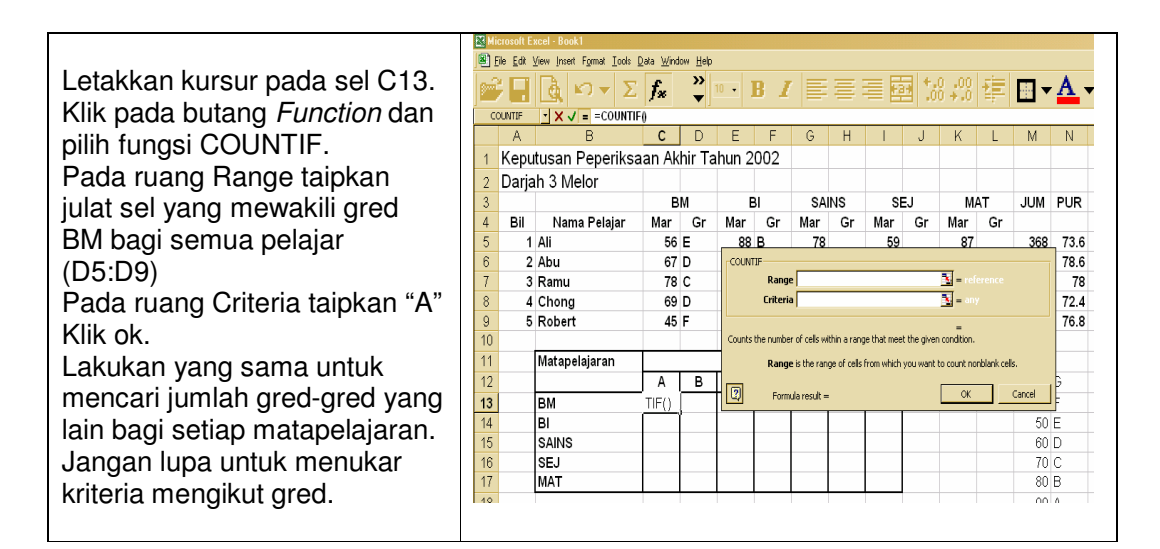

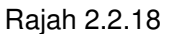

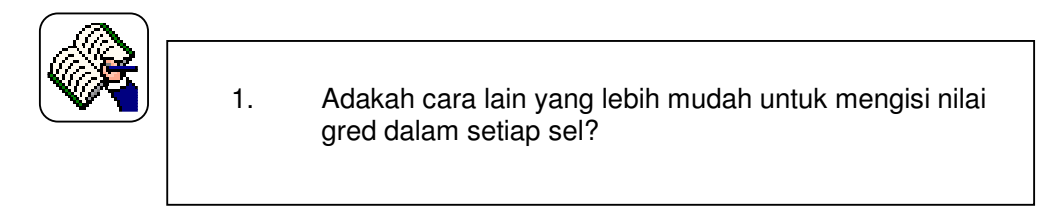

# 2.2.5 Melukis Carta

## Langkah 18

#### a) Memilih jenis carta

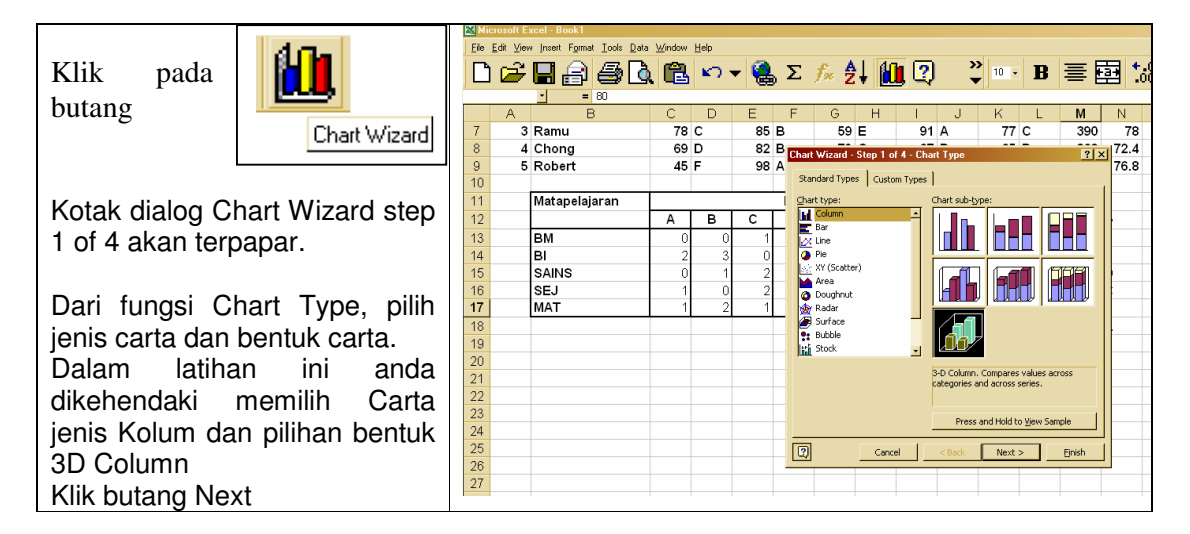

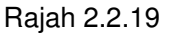

LATIHAN 2.2.11

1. Nyatakan jenis-jenis carta selain daripada carta kolum yang sesuai untuk jadual markah di atas.

## b) Memilih julat bagi carta

| Dalam kotak <i>Dialog Source</i><br><i>Data</i> (step 2 of 4)                                                                                | N Historial Eacle Book1                                         |                                                           |                               |                                 |                          |                              |                               |                  |                     |                                  |                                                        |           |                  |     |
|----------------------------------------------------------------------------------------------------|-----------------------------------------------------------------|-----------------------------------------------------------|-------------------------------|---------------------------------|--------------------------|------------------------------|-------------------------------|------------------|---------------------|----------------------------------|--------------------------------------------------------|-----------|------------------|-----|
| Pada ruang Data Range klik<br>dan hightlight julat sel bagi<br>jadual bilangan gred iaitu<br>(\$B\$12:\$I\$17)<br>Pada ruang Series in pilih | A<br>7<br>8<br>9<br>10<br>11<br>12<br>13<br>14                  | B<br>3 Ramu<br>4 Chong<br>5 Robert<br>Matapelajaran<br>BM | C<br>78<br>69<br>45<br>A<br>0 | D<br>C<br>D<br>F<br>B<br>0<br>3 | E<br>85<br>82<br>98<br>C | F<br>B<br>A<br>BIL<br>D<br>2 | G<br>59<br>79<br>81<br>E<br>1 | H<br>E<br>B<br>F | 91<br>67<br>75<br>G | J K<br>Source Data<br>Data Range | L M N<br>7 C 200 70<br>5eres                           |           |                  | P - |
| Column.<br>Perhatikan bentuk carta yang<br>terpapar. Jika sesuai klik pada<br>butang Next.                                                   | 14<br>15<br>16<br><b>17</b><br>18<br>19<br>20<br>21<br>21<br>22 | SAINS<br>SEJ<br>MAT                                       | 0                             | 0<br>2                          | 2 2 1                    | 1                            | 1                             | 0                | 0                   | Deta range:<br>Series in:        | os<br>^ B c 1<br>=Sheet1!\$8\$1<br>← Rows<br>← Columns | 2:\$1\$17 | 052.<br>62.<br>4 | N   |

Rajah 2.2.20

## Langkah 20

## c) Menetapkan lajur, baris dan tajuk bagi carta

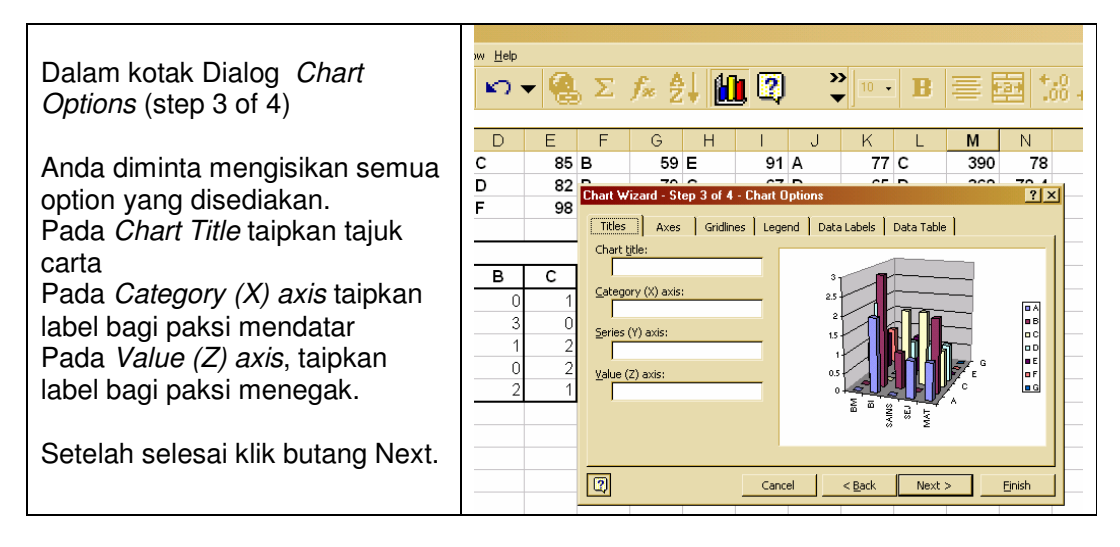

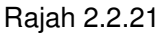

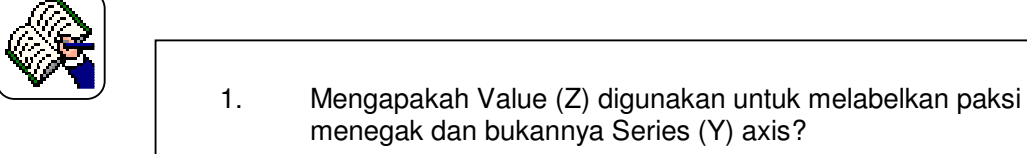

# d) Menyelitkan carta dalam lembaran kerja (sheet)

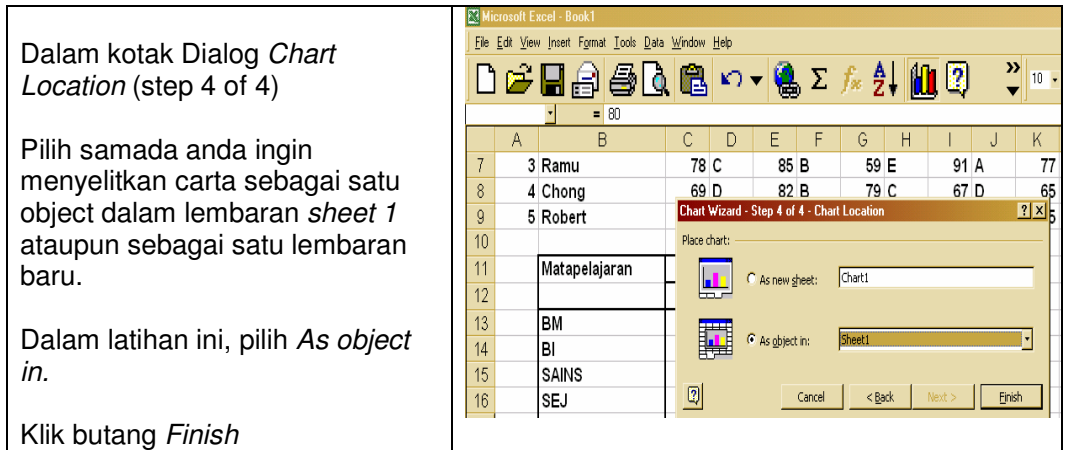

Rajah 2.2.22

LATIHAN 2.2.13

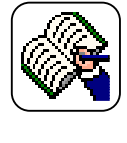

1. Apa yang berlaku sekiranya anda menyelitkan carta sebagai As New Sheet?

## Mengedit carta

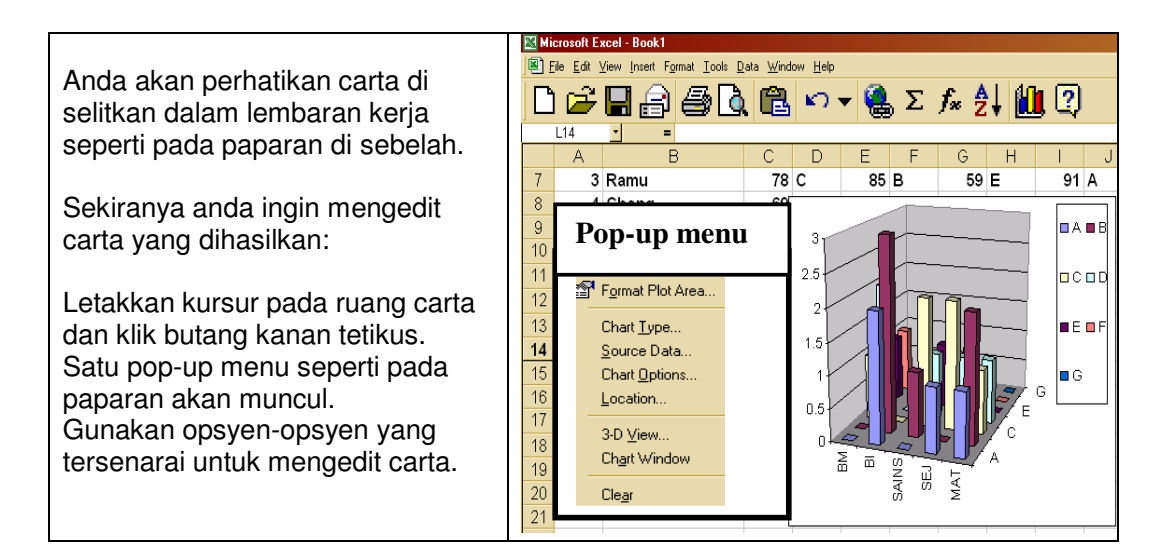

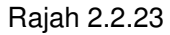

LATIHAN 2.2.14

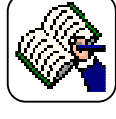

1. Perhatikan apa yang berlaku apabila opsyen-opsyen dari Popup menu di gunakan untuk mengedit carta. Tuliskan setiap perubahan yang diperhatikan untuk setiap opsyen.

## Menyimpan Buku kerja

Sementara anda membangunkan helaian kerja, komputer stor data anda di dalam memori utama. Apabila komputer di tutup kuasanya atau elektrik terputus, buku kerja anda akan hilang. Anda digalakkan menyimpan hasil kerja anda di dalam disket atau dalam cakera keras supaya anda dapat menggunakanya pada masa akan datang. Langkah-langkah di bawah dapat membantu anda menyimpan data tersebut;

|                                                                                      | Save As      |                                                                     |                      | ?                      |
|--------------------------------------------------------------------------------------|--------------|---------------------------------------------------------------------|----------------------|------------------------|
| kelihatan di atas menu har                                                           | Save in:     | 쓥 My Documents                                                      | 💌 🔶 - 🗈 🔯 🗙 🖆 🎟 - To | oļs 🕶                  |
| Kotak dialog save dipaparkan seperti di sebelah.                                     | History      | My Pictures<br>Book2<br>Iang 7                                      |                      |                        |
| Klik kotak save in dan pilih di<br>pemacu mana anda ingin<br>simpan Umpamanya pemacu | My Documents |                                                                     |                      |                        |
| A. Masukkan disket dalam<br>pemacu A.                                                | Desktop      |                                                                     |                      |                        |
| Taipkan nama fail dalam kotak<br>File name                                           | Favorites    |                                                                     |                      |                        |
| Klik butang SAVE.                                                                    | Web Folders  | File name:     lang 7       Save as type:     Microsoft Excel Workb | ook                  | <u>S</u> ave<br>Cancel |

Rajah 2.2.24

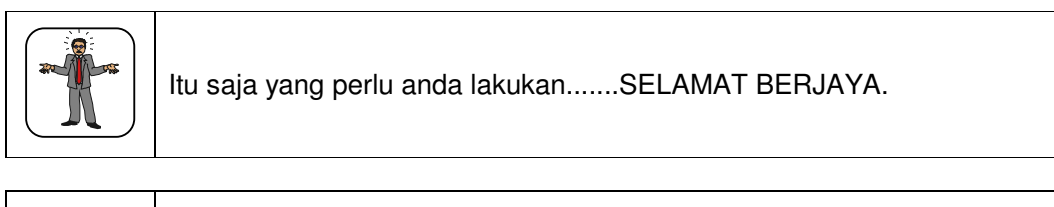

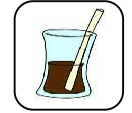

Anda perlukan masa rehat kerana masih ada modul lain yang perlu diselesaikan.